## **Uploading APR Documents**

## Academic Program Review Documentation

1. Login to the Academic Program Review System (<u>https://webapps.salisbury.edu/login/?site=/APReview/</u>) using your SU network username and password.

| Login |                                                                                                    |                                                 |  |
|-------|----------------------------------------------------------------------------------------------------|-------------------------------------------------|--|
|       |                                                                                                    |                                                 |  |
|       | Login                                                                                                  |                                                 |  |
|       | Please login using your SU network username and password:                                              |                                                 |  |
|       | Site:                                                                                                  | /APReview/                                      |  |
|       | Username:                                                                                              |                                                 |  |
|       | Password:                                                                                              |                                                 |  |
|       |                                                                                                    | Login                                           |  |
|       | Please visit the mypassword.salisbury.edu site to reset your SU network password if you have problems. |                                                 |  |
|       | Contact the He                                                                                         | elp Desk if you still have problems logging in. |  |

2. Select your program from the dropdown menu (e.g. Biology) and hit continue.

| Academic Program Review          |            |  |  |  |  |
|----------------------------------|------------|--|--|--|--|
| Back Select Programs:<br>Biology | am Log Out |  |  |  |  |
|                                  |            |  |  |  |  |

3. Click on Academic Program Review Documentation under Part I-Review.

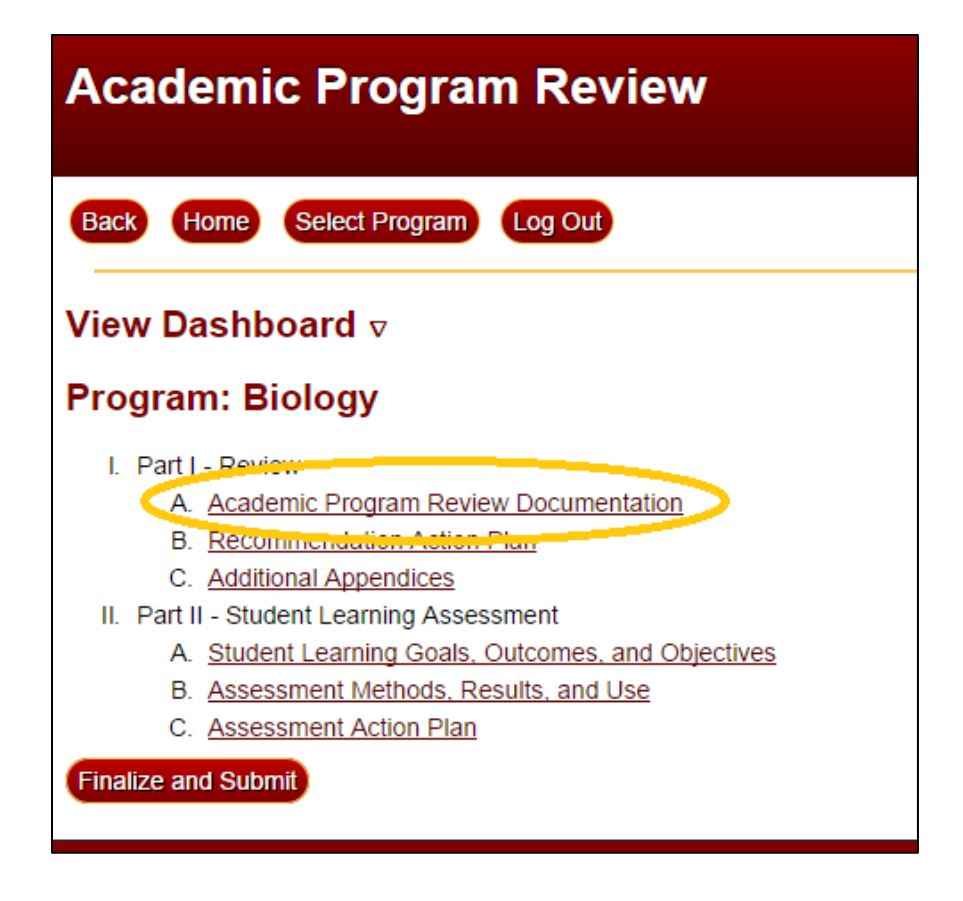

4. To upload your document click on **Browse** and select the appropriate file from your computer. After the file has been selected, click **Upload**. Your file should then be listed under Program Review Documents. (You will see other files that have already been uploaded under Program Review Documents.)

| ─ Upload New Program Review Document:             |  |
|---------------------------------------------------|--|
| Select File to Upload:<br>No File Selected Browse |  |
| Upload File                                       |  |